# 二级单位负责人审批操作流程

#### 1考勤审批(电脑端)

**第1步:**二级单位考勤员填写完数据并提交审核后,二级单位负责人的企业微信收到审核提醒;

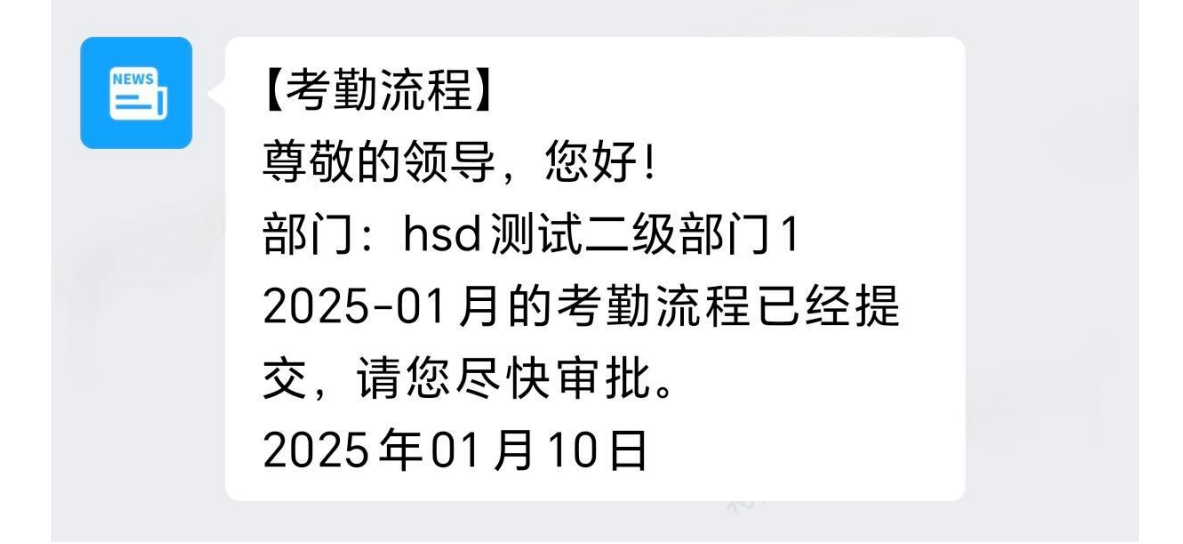

第2步:进入智慧校园--点击智慧人事--点击切换角色--选择二级单位负责人/书记;

| I  | 南京邮电大学人事处 |                                                                        |  |
|----|-----------|------------------------------------------------------------------------|--|
| 0  | 欢迎        | 文但使用南京却电大学人事系统         ● 教职工用户           文理使用南京却电大学人事系统         二級単位书记 |  |
| l  | 职称评审 ~    | ● 二級単位负责人                                                              |  |
| l  | 预聘教授/副教授~ | 0 2019 現在海岸地域大学                                                        |  |
| Ø  | 收入证明 ~    |                                                                        |  |
| Ø  | 在职证明 ~    |                                                                        |  |
| Ē  | 人员信息 🗸 🗸  |                                                                        |  |
| )( | 用户身份切换    |                                                                        |  |
|    |           |                                                                        |  |

#### 第3步:考勤流程--流程信息--选择所属月份考勤记录--点击审批;

| <ul> <li>○ 欢迎</li> <li>ℓ 引进师</li> </ul> | 资呈报 🗸        | 考勤流程 / 1<br>流程信息 | 流程信息<br>】 |       |    |  |       |  |       |  |  |
|-----------------------------------------|--------------|------------------|-----------|-------|----|--|-------|--|-------|--|--|
| <b>崮</b> 博士后                            | 呈报 ∨         | 2025-0           | 2025-03   |       |    |  |       |  |       |  |  |
| ℓ 预聘教                                   | 授/副教授~       |                  |           |       |    |  |       |  |       |  |  |
| 🖻 请销假                                   | 流程 ~         |                  |           | 1.0-5 |    |  | NV 85 |  | 10.15 |  |  |
| 山 老期法                                   | <del>祖</del> |                  | 月份        | 状态    | 部门 |  | 记明    |  | 操作    |  |  |
| □ /5 動///                               |              |                  | 2025-03   | 审批中   |    |  |       |  | 审批 查看 |  |  |

**第4步:** 查看完整考勤信息并进行审批(注:包含全部人员的考勤信息): 点击"不通过":审核不通过,返回考勤员重新填写提交;

点击"通过": 审核通过。(注意: 当有多个二级单位负责人的时候, 所有负责人均 审批通过后, 表单才会流转至人事处)。

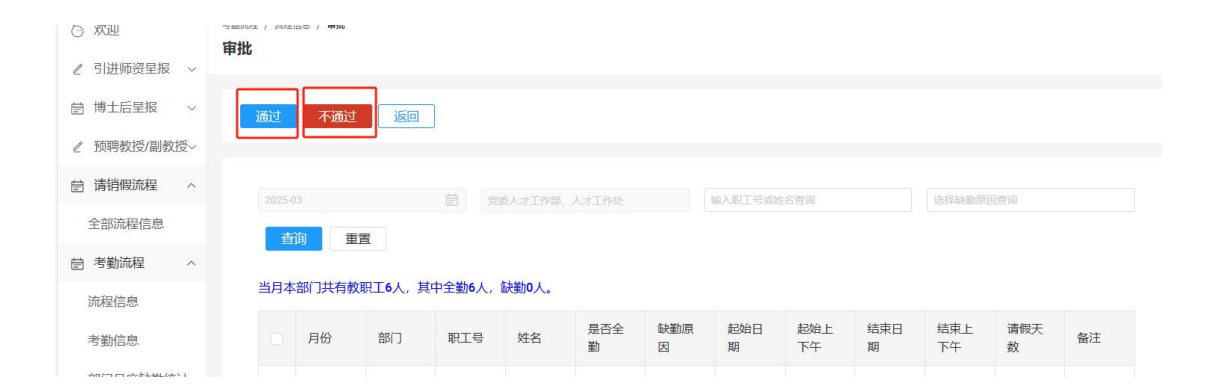

### 2考勤审批(企业微信端)

**第1步:**二级单位考勤员填写完数据并提交审核后,二级单位负责人的企业微信收到审核提醒;

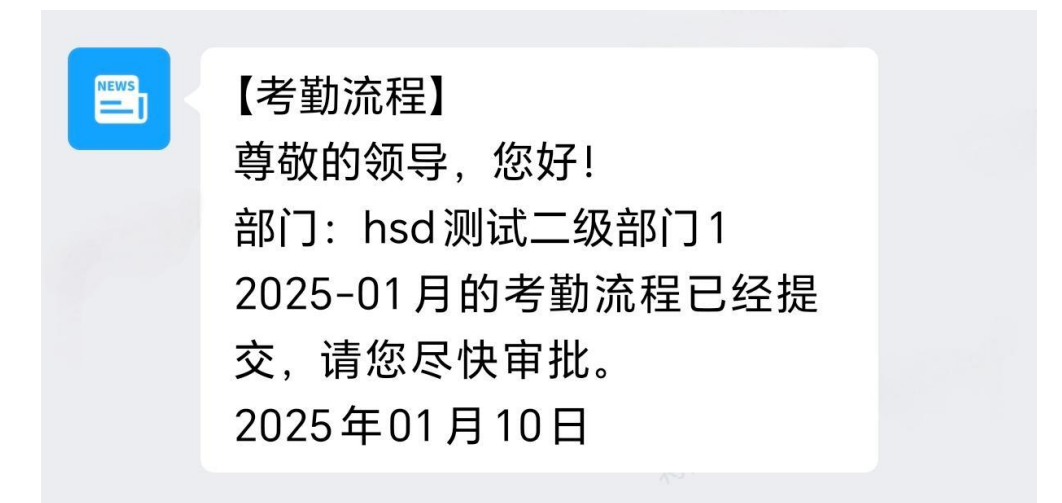

第2步:进入企业微信-工作台-智慧人事--点击身份信息切换--选择二级单位负责人/书记;

| <b>討 收入证明开具</b> | 用户身份信息   |
|-----------------|----------|
| <b>曾 在职证明开具</b> | *工号      |
| ○ 身份信息切换        |          |
|                 | * 姓名     |
|                 |          |
|                 | *选择角色    |
|                 | 劳资科管理员 ^ |
|                 | 管理员      |
|                 | 二级单位书记   |
|                 | 二级单位负责人  |

第3步:考勤流程审批--考勤流程信息--选择所属月份考勤记录--点击审批;

| 智慧人事          | 自首页 | A hsd2负责人 |                         |     |
|---------------|-----|-----------|-------------------------|-----|
| <b>討</b> 收入证明 | 詽具  |           | 月份: 2025-03             |     |
| 自 在职证明        | 汧具  |           | 状态: 审批中<br>部门: hsd测试二级部 | ]]2 |
| <b>営 考勤流程</b> | 审批  |           | ■批                      |     |
| ○ 身份信息        | 切换  | 1         | 共3条数据                   |     |

- **第4步:** 查看完整考勤信息并进行审批(注:包含全部人员的考勤信息): 点击"不通过":审核不通过,返回考勤员重新填写提交; 点击"通过":审核通过。(注意:当有多个二级单位负责人的时候,所有负责人均
  - 点击"通过":甲核通过。(注意: 当有多个\_\_\_级甲位贝贡人的时候,所有贝贡人均 审批通过后,表单才会流转至人事处)。

| 通过不通过返回                          |
|----------------------------------|
|                                  |
| 2025-03 hsd测试二级部门2               |
| 当月本部门共有教职工7人,其中<br>全勤7人,缺勤0人。    |
| <b>hsd20001 hsd2A</b><br>是否全勤: 是 |
| hsd20002 hsd2B                   |

## 3 考勤信息查询使用

**查询 1:** 查询当月完整考勤记录--点击"考勤信息"--"填报月份"--点击"查询"--点击导出;

| E JIMEPPERLANA     |   |                     |           |             |      |          |                 |                  |           |         |           |          |     |
|--------------------|---|---------------------|-----------|-------------|------|----------|-----------------|------------------|-----------|---------|-----------|----------|-----|
| ℓ 职称评审 、           |   | 选择填很月份查询            |           | B 334448700 | Eia  |          | <b>1</b>        | \$(1 <u>6</u> :5 |           | ~ (80A) | 日工号或姓名查询  |          |     |
| ℓ 预聘教授/副教授         | / | 选择缺勤则因查询            |           | 查询          | 重置   |          |                 |                  |           |         |           |          |     |
| 善 考勤流程             |   |                     |           |             |      |          |                 |                  |           |         |           |          |     |
| 流程信息               |   | <b>与出</b> 批量删除      | 可根据查询条件导出 |             |      |          |                 |                  |           |         |           |          |     |
| 考勤信息 部门月度缺勤统计      |   | 填服月份                | 部门        | 职工号         | 姓名   | 是否<br>全勤 | 缺勤原因            | 起始日期             | 起始上<br>下午 | 结束日期    | 结束上<br>下午 | 请假<br>天数 | 备注  |
| <b>查询 2:</b><br>出; | 查 | 询当月缺勤               | 勧人员记      | l录点音        | 击"考冀 | 动信.      | 息""             | '缺勤月             | 份"        | 点击      | "查诒       | ョ" -     | 点击导 |
| ○ 欢迎               |   | 22流程 / 考期编史<br>考勤信息 |           |             |      |          |                 |                  |           |         |           |          |     |
| ℓ 引进师资呈报 ·         | ~ |                     |           |             |      |          |                 |                  |           |         |           |          |     |
| ℓ 駅称评审             | ~ | 选择填报月份查询            |           | 送择缺勤月份      | 透词   |          | <b>1</b> 244-14 | 部门直询             |           | × 100   | 、职工号或姓名查问 | 6        |     |
| ℓ 预聘教授/副教授         | ~ | 法释缺税师因推销            |           | 查询          | 重置   |          |                 |                  |           |         |           |          |     |
| 曲 考勤流程             | ~ |                     |           |             |      |          |                 |                  |           |         |           |          |     |

| 曾 考勤流程 | ^   |               |       |          |     |    |          |      |      |           |      |           |          |    |
|--------|-----|---------------|-------|----------|-----|----|----------|------|------|-----------|------|-----------|----------|----|
| 流程信息   |     | - <b>\$</b> t | 出机服用除 | 可根据查询条件导 | ш   |    |          |      |      |           |      |           |          |    |
| 考勤信息   | ei+ |               | 填报月份  | 部门       | 职工号 | 姓名 | 是否<br>全勤 | 缺勤原因 | 起始日期 | 起始上<br>下午 | 结束日期 | 结束上<br>下午 | 请假<br>天数 | 备注 |
|        |     |               |       | 世チ レオエル  |     |    |          |      |      |           |      |           |          |    |

**查询 3:** 查询历史月度缺勤记录--点击"部门月度考勤统计"列表--选择"月份"--点击"查 询"--点击导出;

| 次迎          | <sup>● 新山座</sup> / ₩ JF822099611<br>部门月度缺勤统计 |          |     |           |       |                                                                                                    |       |
|-------------|----------------------------------------------|----------|-----|-----------|-------|----------------------------------------------------------------------------------------------------|-------|
| ℓ 引进师资呈报 ~  |                                              |          |     |           |       |                                                                                                    |       |
| ℓ 駅称評审 ~    | 2025-03                                      | 送择缺勤原因查询 | 102 | 入职工号或姓名查询 | 查询  重 | in the second second seco |       |
| ℓ 预聘教授/副教授~ |                                              |          |     |           |       |                                                                                                    |       |
| 包考勤流程 ^     | 导出可根据查询条件导出                                  |          |     |           |       |                                                                                                    |       |
| 流程信息        | 填报月份 缺勤原因                                    | 部门       | 职工号 | 姓名        | 起始日期  | 结束日期                                                                                                    | 请假天   |
| 考勤信息        |                                              |          |     |           |       |                                                                                                    |       |
| 部门月度缺勤统计    |                                              |          |     |           |       |                                                                                                    |       |
| 年度个人假别统计    | 共0条数据                                        |          |     |           |       | 〈 上一页                                                                                                    | 1 下一页 |
| 审批记录        |                                              |          |     |           |       |                                                                                                    |       |

**查询 4:** 查询年度教职工个人请假情况--点击"年度个人假别统计"列表--选择"年度"--点击"查询"(结果如下图,点击蓝色数字的请假天数,会出现弹框显示每种假别的天数)--点击导出。

| <ul> <li>次迎</li> <li>引进师符早报 &gt;</li> </ul> | <sup>为武元程 / 年度个人假别统计</sup><br>年度个人假别统计 |            |          |              |
|---------------------------------------------|----------------------------------------|------------|----------|--------------|
| ∠ 职称评审 ~                                    | 2025                                   | 输入职工号或姓名查询 | 选择和面积因素的 | 首加重置         |
| e 考勤流程 ^ 流程信息                               | 导出 可根据查询条件导出<br>点击请假天数显示每种假别的天数        |            |          |              |
| 考勤信息                                        | 年份部门                                   | 职工号        | 姓名       | 请假天数         |
| 审判 117 / 2世 動影け<br>年度个人假别统计<br>审批记录         | <b>共 0 </b>                            |            |          | 〈上一页 1 下一页 〉 |

| 市京部电大学人事                                  | \$£:           |                     |                  |           |          | 只 衡思都        |  |  |  |  |  |
|-------------------------------------------|----------------|---------------------|------------------|-----------|----------|--------------|--|--|--|--|--|
| ) #1#                                     | 1005日 /<br>在成个 | 年後个人報知道<br>人 借取19年计 | at<br>F          |           |          |              |  |  |  |  |  |
| ・ 引进前资呈报 - >                              | 4-06-17        | ~~#X#3=200F1        | N.               |           |          |              |  |  |  |  |  |
| 博士后至最 。                                   | 2024           |                     | (B) (BAR)        |           |          | <b>前前</b> 面盤 |  |  |  |  |  |
| 预期收损/副收税~                                 |                |                     |                  |           |          |              |  |  |  |  |  |
| 请销税流程 ~                                   | - 194          | 出 可根据               | 西南条件导出           |           |          |              |  |  |  |  |  |
| 考验说程                                      | 点击。            | 間天教显示               | 海神假别的天教          |           |          |              |  |  |  |  |  |
| 选程信息                                      |                | 甲份                  | 28(3             | 职工号       | 姓名       | 请假天数         |  |  |  |  |  |
| 考验信息                                      |                | 2024                | hsd测试二级部门1       | 25        | 25       | 1            |  |  |  |  |  |
| 部门自该整新统计                                  |                | 2024                | hsd测试二级部门1       | W20231687 | 测动(005   | 2            |  |  |  |  |  |
| CT 10 - 1 - 1 - 1 - 1 - 1 - 1 - 1 - 1 - 1 |                | 2024                | hsd测试二级部门1       | hsdcs004  | 测压点004   | 108.5        |  |  |  |  |  |
| desiran.                                  |                | 2024                | hsd测试0289/71     | hsdcs003  | 3862,003 | 123          |  |  |  |  |  |
| de Mariana                                |                | 2024                | hsd38(35_3828(31 | hsdcs002  | 测试002    | 13           |  |  |  |  |  |
| 人员信息                                      |                | 2024                | hsd激活二级部门1       | hsdcs001  | 测试(001   | 6.5          |  |  |  |  |  |
| 用户身份切换                                    | 11.6 m         | 10.00               |                  |           |          | <1-0 1 F-0 > |  |  |  |  |  |